## Loading the TCP file in TallyPrime

Copy the TCP file to local Folder. Suggested to copy to TallyPrime Folder. After this follow the below steps.

1. Go to TDL Management.
You can access the TDL Management report in the following ways:
Go to F1:Help > TDL & Add-On
OR
Go to F1:Help > About
Go to the section TDL & ADD-On. Press enter on the required data.
OR
Use Shortcut CTRL+ALT+T from anywhere in TallyPrime.

2. Click F4: Manage Local TDLs. TDL Configuration form appears.

| Load selected TDL files on startup : Yes |                      |                                   |
|------------------------------------------|----------------------|-----------------------------------|
| TDL Path                                 | File Name            | Load TDL                          |
| D:\                                      |                      | Yes                               |
|                                          | File Selection       |                                   |
|                                          |                      | Specify Path<br>Select from Drive |
|                                          | ◆ End of List<br>D:\ | File                              |
|                                          | + Up                 |                                   |

3. Set Yes to Load selected TDL files on startup.

4. Select the required from the file selection screen by selecting the options Specify Path or Select from Drive.

By selecting the option Specify Path you can mention the directory path and go ahead with the configuration.

By selecting the option Select from Drive you can traverse through the explorer and select the files from the system.

## Settings in Tally Prime

- 1. Go to F1:Help > TDL & Add-On
  2. Click the button "Add-On Features" or press <F6>

| TallyPrime<br>Edit Log | MANAGE                   |              |             |                    |           |           |                      |          | - 6        | 5 ×  |
|------------------------|--------------------------|--------------|-------------|--------------------|-----------|-----------|----------------------|----------|------------|------|
| EDU                    | K: Company               | Y: Data      | Z: Exchange | G: Go To           | O: Import | E: Export | M: E-mail            | P: Print | F1: Help   |      |
| Add-On Feature         | es (In Developer Mode)   |              |             | Test               |           |           |                      | ,        | F2: Period | ¢    |
| SI.No. P               |                          |              |             |                    |           |           |                      |          | F3: Compar | ny 🤇 |
| Configured I           |                          |              |             |                    |           |           |                      |          | F4         |      |
| 1 yut<br>2 ma          | toinvoice.tcp<br>iin.txt | On Fosturos  |             |                    |           |           | Not load<br>Not load |          | F5         |      |
| 3 ma<br>4 Ma           | iin.txt                  | -on reatures |             |                    |           |           | Not load<br>Not load |          | F6         |      |
| 5 Ma                   | in txt Api               | URL          |             | insu-secondi-date. |           |           | Not load             |          | F7         | x    |
| 6 Ma<br>7 ma           | in txt Api               | Key          | J           | 3                  |           |           | Loaded               |          | F8         | ¢    |
|                        |                          |              |             |                    |           |           |                      |          | F9         | ¢    |
|                        |                          |              |             |                    |           |           |                      |          | F10        |      |
|                        |                          |              |             |                    |           |           |                      |          |            |      |

Enter API URL and API Key in the required field.

3. Now you are ready to send data from Tally software. Go to the Main Gateway of Tally screen and select the option "Additions"

| Gateway of Tally                                                      |
|-----------------------------------------------------------------------|
| MASTERS                                                               |
| Create<br>Alter<br>CHart of Accounts                                  |
| TRANSACTIONS                                                          |
| Vouchers<br>Day BooK                                                  |
| SERVICES                                                              |
| Additions                                                             |
| UTILITIES                                                             |
| BaNking                                                               |
| REPORTS                                                               |
| Balance Sheet<br>Profit & Loss A/c<br>Stock Summary<br>Ratio Analysis |
| Display More Reports                                                  |
| Quit                                                                  |

4. Select the option "Sync Data"

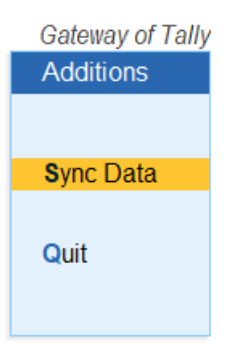

5. Enter the date period for which data needs to be synced and data will be synced.

|             | Data Information      |             |
|-------------|-----------------------|-------------|
| Period From | : <b>26-Apr-23</b> To | : 26-Apr-23 |

## Loading the TCP file in TallyERP

Copy the TCP file to local Folder. Suggested to copy to Tally Folder. After this follow the below steps.

- 1. Start Tally.ERP 9
- 2. Go to F12 Configuration>ProducT & Features
- 3. Click F4: Manage local TDLs

The **TDL Configuration** screen appears as shown below.

|                                          | TDL Configuration                             |                      |
|------------------------------------------|-----------------------------------------------|----------------------|
| Load TDLs on startup                     | ? Yes                                         |                      |
| List of TDLs to preload on Tally startup | ○ : C:\Tally Developer - Test\TestProject.tcp |                      |
|                                          |                                               | Accept?<br>Yes or No |

## Settings in Tally Prime

1. Press <F11> on Gateway of Tally screen.

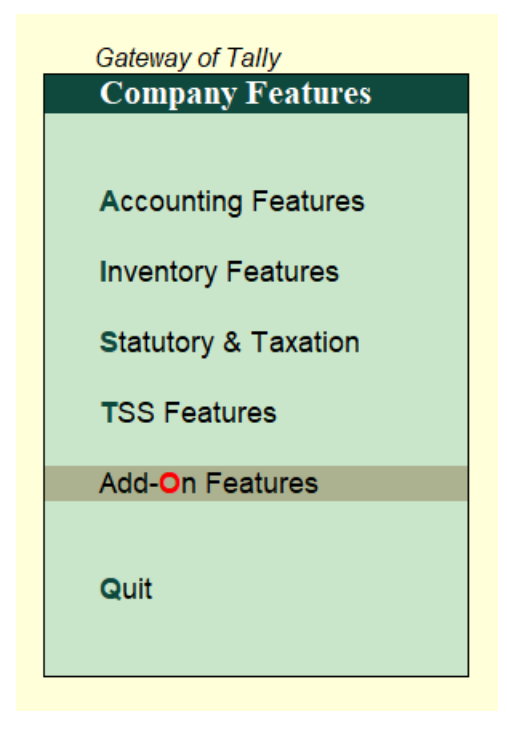

2. Enter API URL and API Key in the required field.

| ally.ERP 9 |                          |                     |                      |              |                         |             |                      |                    |                   | - o ×         |
|------------|--------------------------|---------------------|----------------------|--------------|-------------------------|-------------|----------------------|--------------------|-------------------|---------------|
| : Print    | E: Export                | M:E-Mail            | O: Upload            | S: TallyShop | G: Language             | K: Keyboard | K: Control Centre    | H: Support Centre  | H: Help           | F1: Accounts  |
| ompany O   | perations Alteration     |                     |                      |              |                         |             |                      |                    | Ctrl + M 🔀        | F2: Inventory |
|            |                          |                     | Current              | Onto         | mooner Test             |             |                      |                    |                   | F3: Statutory |
|            |                          |                     |                      |              | inpany: lest            |             |                      |                    |                   | F4: TSS       |
|            |                          |                     |                      | Add          | -On Features            |             |                      |                    |                   | F6: Add-Ons   |
|            |                          |                     |                      |              |                         |             |                      |                    |                   |               |
|            |                          | Api URL<br>Api Key  |                      |              |                         |             |                      |                    |                   |               |
|            |                          |                     |                      |              |                         |             |                      |                    |                   |               |
|            |                          |                     |                      |              |                         |             |                      |                    |                   |               |
|            |                          |                     |                      |              |                         |             |                      |                    |                   |               |
|            |                          |                     |                      |              |                         |             | ure .                |                    |                   |               |
|            |                          |                     |                      |              |                         |             |                      |                    |                   |               |
|            |                          |                     |                      |              |                         |             | 25                   |                    |                   |               |
|            |                          |                     |                      |              |                         |             | tio                  |                    |                   |               |
|            |                          |                     |                      |              |                         |             |                      |                    |                   |               |
|            |                          |                     |                      |              |                         |             |                      |                    |                   |               |
|            |                          |                     |                      |              |                         |             |                      |                    |                   |               |
|            |                          |                     |                      |              |                         |             |                      |                    |                   |               |
|            |                          |                     |                      |              |                         |             |                      |                    |                   |               |
|            |                          |                     |                      |              |                         |             |                      |                    |                   |               |
|            |                          |                     |                      |              |                         |             |                      |                    |                   |               |
|            |                          |                     |                      | Oliak an Oha | n hutten te huru Add On |             |                      |                    |                   |               |
|            |                          | F1: Ar              | counts F2: Ir        | ventory F3:  | Statutory F4            | TSS         | F6: Add.Ons          |                    |                   |               |
|            |                          |                     |                      |              |                         |             |                      |                    |                   |               |
| Quit       | A: Accept                |                     |                      |              |                         |             |                      |                    |                   |               |
|            |                          |                     |                      |              | ^                       |             |                      |                    | Ctrl + N          |               |
| MAIN> 0    | ateway of Tally> Company | Features> Company ( | perations Alteration | ner oge ogre | , cigio                 |             | © Tally Solutions Pv | rt Ltd., 1988-2020 | Wed, 26 Apr, 2023 | 07:37:25      |
| 21°C       |                          |                     | Q Search             | 19.44        | L 🖸 (004)               |             | C 🔗 🕺 🖻              |                    | □□ 日 ENG 奈 Φ))    | 07:37         |

3. Now you are ready to send data from Tally software. Go to the Main Gateway of Tally screen and select the option "Additions"  $_{\to}$  "Sync Data"

|    | Gateway of Tally                                                      |
|----|-----------------------------------------------------------------------|
|    |                                                                       |
|    | Masters                                                               |
| í  | Accounts Info.<br>Inventory Info.                                     |
|    | Transactions                                                          |
| í  | Accounting Vouchers<br>InvenTory Vouchers                             |
| -  | Services                                                              |
|    | Additions                                                             |
|    | Utilities                                                             |
|    | lmp <b>O</b> rt Data<br>Ba <b>N</b> king                              |
| l. | Reports                                                               |
|    | Balance Sheet<br>Profit & Loss A/c<br>Stock Summary<br>Ratio Analysis |
|    | Display                                                               |
|    | Quit                                                                  |
|    |                                                                       |

| Gateway of Tally<br>Additions |
|-------------------------------|
| Sync Data                     |
| Quit                          |
|                               |

5. Enter the date period for which data needs to be synced and data will be synced.

|             | Data Information            |             |
|-------------|-----------------------------|-------------|
| Period From | : <mark>26-Apr-23</mark> To | : 26-Apr-23 |